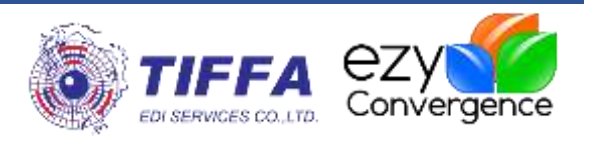

## **Goods Transition**

## ้คู่มือการตั้งค่าเพื่อรับ-ส่งข้อมูลสำหรับท่าเรือสยามคอมเมอร์เชียล ซีพอร์ท

**Revision No.:** [1.0.0]

Effective Date: [27/02/2019]

#### All right reserved TIFFA EDI SERVICES Co., Ltd.

No part of the content of this book may be reproduced or transmitted in any form or by any means without the written permission of the publisher.

#### TIFFA EDI SERVICES Co., Ltd. 19, 4th floor, Srinakarin Road, BangnaNuea, Bangna, Bangkok 10260, Thailand. E-Mail: <a href="mailto:support@tiffaedi.com">support@tiffaedi.com</a> Call Center: Tel: +662-018-7000 Fax: +662-018-7070

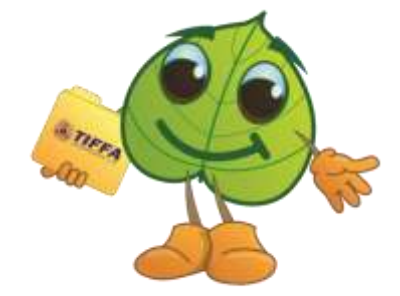

© Copyright 2017 | TIFFA EDI SERVICES CO., LTD. | all right reserved.

| Company Name  | TIFFA EDI Services Co., Ltd.                                               | Doc. No | WI.DV.27 |
|---------------|----------------------------------------------------------------------------|---------|----------|
| Document Name | คู่มือการตั้งค่าเพื่อรับ-ส่งข้อมูล สำหรับท่าเรือ สยามคอมเมอร์เชียล ชีพอร์ท | Version | 1.0.0    |

## **Table Of Contents**

| คู่มึการตั้งค่าเพื่อรับ-ส่งข้อมูลสำหรับท่าเรือสยามคอมเมอร์เชียล ชีพอร์ท | 2 |
|-------------------------------------------------------------------------|---|
| การตั้งค่า Master Setup                                                 | 3 |

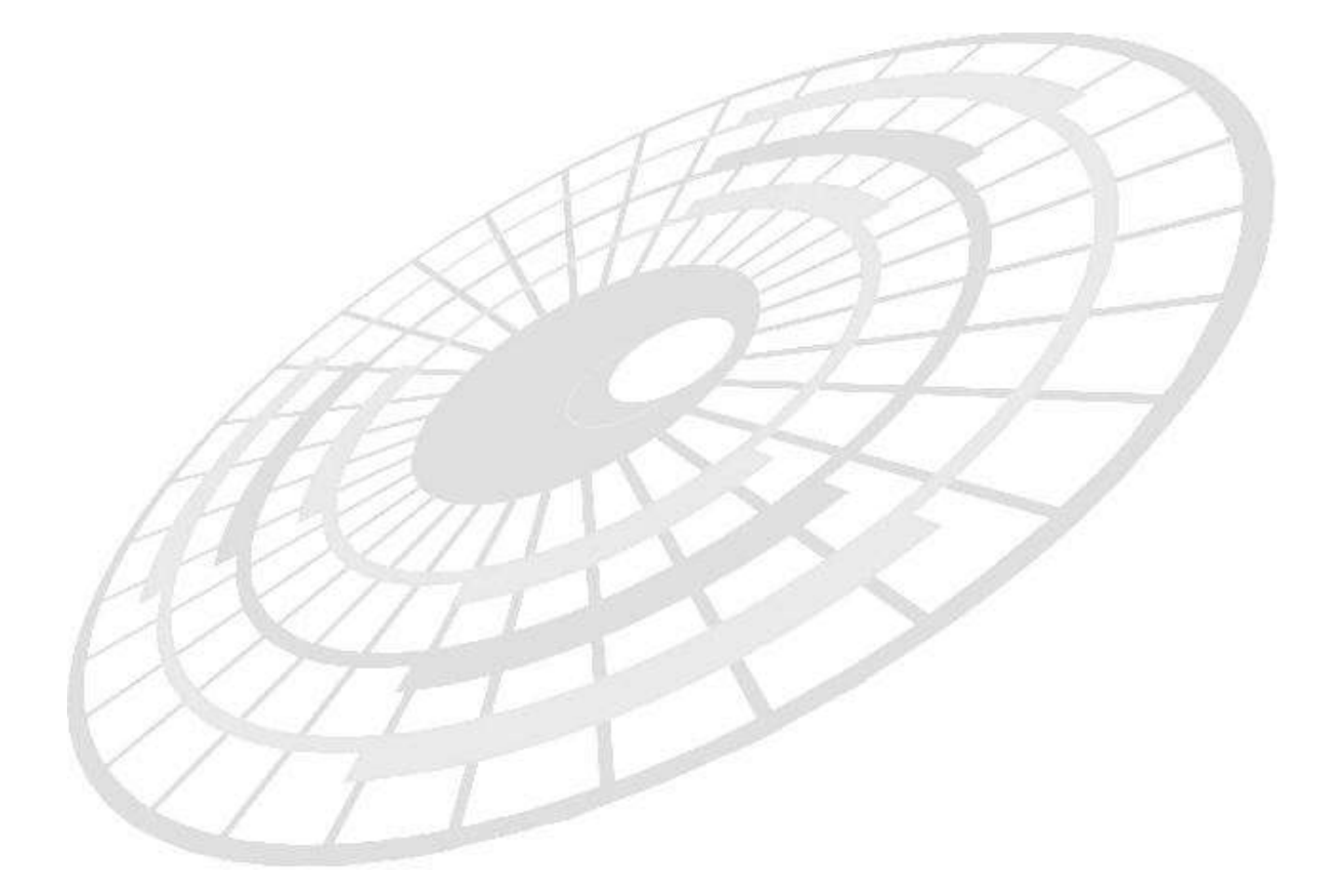

| Company Name  | TIFFA EDI Services Co., Ltd.                                               | Doc. No | WI.DV.27 |
|---------------|----------------------------------------------------------------------------|---------|----------|
| Document Name | คู่มือการตั้งค่าเพื่อรับ-ส่งข้อมูล สำหรับท่าเรือ สยามคอมเมอร์เชียล ชีพอร์ท | Version | 1.0.0    |

# คู่มือการตั้งค่าเพื่อรับ-ส่งข้อมูลสำหรับท่าเรือสยามคอมเมอร์เชียล ซึ

#### พอร์ท

ขณะนี้ท่าเรือสยาม คอมเมอร์เซียล ซีพอร์ท มีความพร้อมที่จะรับข้อมูลใบกำกับสินค้าจาก ผู้ประกอบการที่เกี่ยวข้องแล้ว ดังนั้นเพื่อที่ทางผู้ประกอบการจะสามารถทำการส่งข้อมูลใบกำกับสินค้า ให้กับทางท่าเรือได้อย่างถูกต้องให้ทำการ Set ค่าในโปรแกรม Goods Transition โดยวิธีการตาม ขั้นตอนดังต่อไปนี้

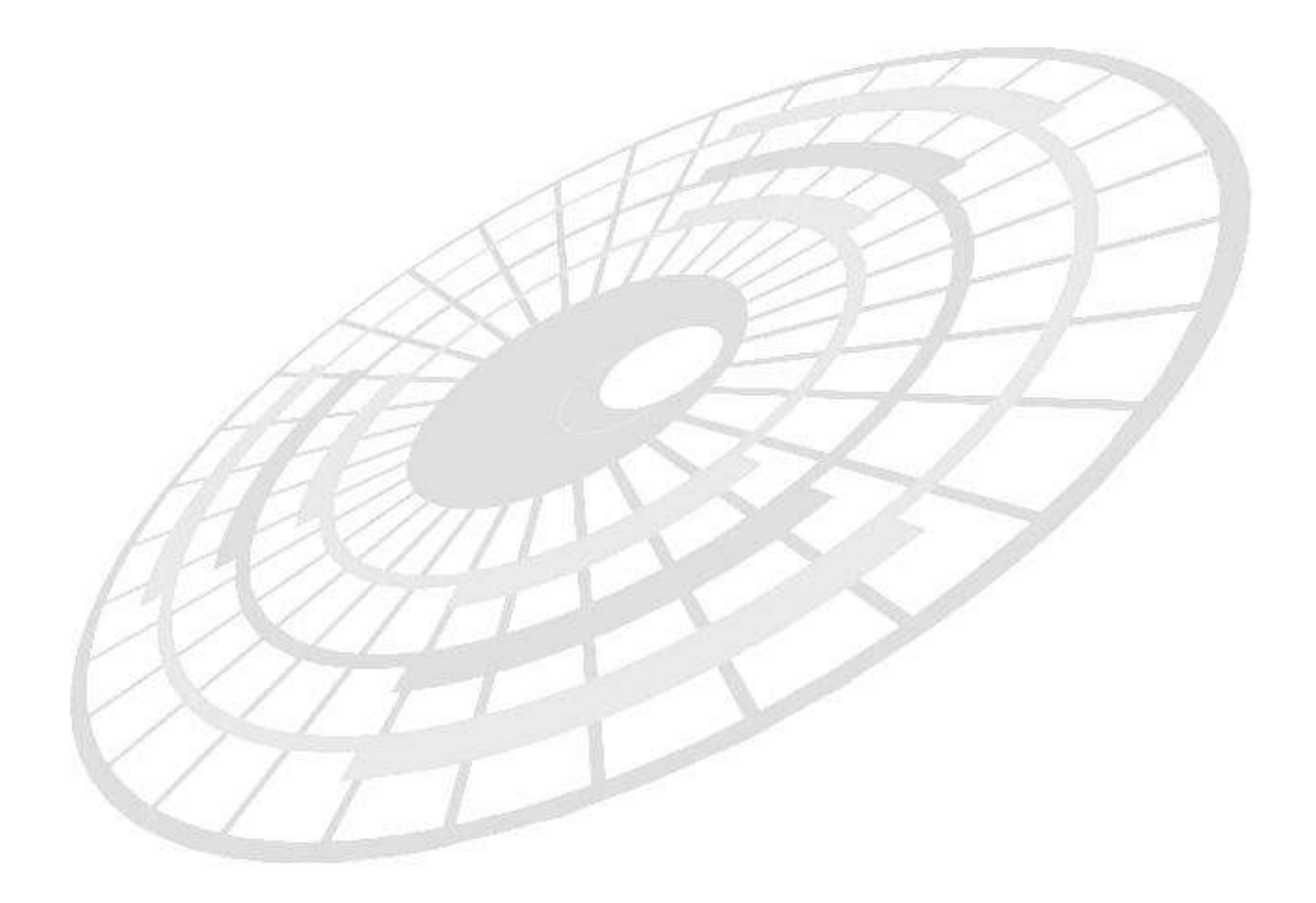

| Company Name  | TIFFA EDI Services Co., Ltd.                                               | Doc. No | WI.DV.27 |
|---------------|----------------------------------------------------------------------------|---------|----------|
| Document Name | คู่มือการตั้งค่าเพื่อรับ-ส่งข้อมูล สำหรับท่าเรือ สยามคอมเมอร์เชียล ชีพอร์ท | Version | 1.0.0    |

วิธีการบันทึกท่าเรือเอกชนสำหรับท่าเรือ ``ท่าเรือสยามคอมเมอร์เชียลซีพอร์ท″โดยทั้งนี้จะ มีการตรวจปล่อยสำหรับท่าเรือสยามคอมเมอร์เชียลซีพอร์ท ดังนี้

 สถานที่ตรวจปล่อย ( Release Port ) ที่ท่าเรือสยามคอมเมอร์เชียลซีพอร์ท และ สถานที่รับ บรรทุก ( Load Port ) ที่ท่าเรือแหลมฉบัง สถานที่ตรวจปล่อย ( Release Port ) = 2809

สถานที่รับบรรทุก ( Load Port ) = 2801

ทั้งนี้ในการบันทึกข้อมูลเพื่อเตรียมพร้อมสำหรับการส่งข้อมูลของท่าเรือสยามคอมเมอร์ เชียลซีพอร์ท มีการบันทึกดังนี้

#### <u>ขั้นตอนที่ 1</u>

ให้ผู้ใช้งานเพิ่มเติม ezygov.ini โดยให้ทำการเปิดตาม Folder ดังนี้

- สำหรับ Windows XP C:\Program Files\TIFFAEDI\EZYPLUS
- สำหรับ Windows 10 C:\Program Files (x86)\TIFFAEDI\EZYPLUS

จะพบ File ชื่อ ezygov.ini ให้ทำการเปิด File ด้วย Notepad โดยให้ทำการเพิ่มเติมภายใน E\_CON ดังนี้

[E\_CON]

TOPRIVATEPORT=Y

#### <u>ขั้นตอนที่ 2</u>

เข้าสู่ Menu file → แฟ้มข้อมูลท่าเรือเอกชน ดังภาพ

| File | แฟ้มข้อมูลกรมศุลฯ พิ       | มพ์รายงาน    | Download           | Help       |
|------|----------------------------|--------------|--------------------|------------|
|      | แฟ้มรหัสบริษัท             |              | ดูสถานะข้อมูล      | แฟ้มบริษัท |
|      | แฟ้มข้อมูลเจ้าของตู้สืนด้า |              |                    |            |
|      | แฟ้มผู้รับผิดชอบการบรรจุ   |              | Nide a             |            |
|      | แฟ้มรหัสผู้ใช้โปรแกรม      |              | DAUD               |            |
|      | แฟ้มทะเบียนรถยนต์/รถพ่วง   |              | ~                  |            |
|      | แฟ้ม eSeal Number          |              |                    |            |
|      | แฟ้ม GPSID                 |              | Туре               |            |
|      | แฟ้มประเภทตู้สินค้า        |              |                    |            |
|      | แฟ้ม CargoType             |              | 111204684          |            |
|      | แฟ้ม VGM Person            |              | ovement            | ~          |
|      | แฟ้มข้อมูล ท่าเรือเอกชน    |              | argo Type          |            |
|      | Paperless Setup            | *0           | <b>เทิ่ส</b> ่งออก |            |
|      | สำรองข้อมูล                |              | ชื่อเรือ           |            |
|      | Update Database Struct     | ure          | เทียวเรือ          |            |
|      | - Suffer Verse Freed File  |              | ตรวจปล่อย          | ~          |
|      | บนทกขอมูล Excel File       | <b>F</b> 31- | ที่รับบรรทุก       | ~          |
|      | บนทุกขอมูล Cancel Excel    | riie         | กานที่บรรจ         | ~          |
| _    | Exit                       |              | harge Port         | ~          |
|      |                            | ผู้รับผิดร   | ชอบบรรจุ           |            |

| Company Name  | TIFFA EDI Services Co., Ltd.                                               | Doc. No | WI.DV.27 |
|---------------|----------------------------------------------------------------------------|---------|----------|
| Document Name | คู่มือการตั้งค่าเพื่อรับ-ส่งข้อมูล สำหรับท่าเรือ สยามคอมเมอร์เชียล ซีพอร์ท | Version | 1.0.0    |

### <u>ขั้นตอนที่ 3</u>

เมื่อเข้าสู่หน้าแฟ้มข้อมูลท่าเรือเอกชน ทำการบันทึกข้อมูลดังนี้

- ให้ทำการคลิกปุ่ม "ต้องการแก้ไข″

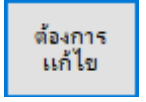

ผู้ใช้งานจะสังเกตได้ว่าปุ่ม บันทึก, สร้างใหม่, ลบข้อมูล จะแสดงเป็นตัวสีเข้มขึ้นมา
เพื่อให้ผู้ใช้งานทราบว่าสามารถบันทึกข้อมูลได้ โดยทั้งนี้ให้ทำการบันทึกตามภาพ

|     |              |                   | ยกเล็กการ |
|-----|--------------|-------------------|-----------|
|     | Close Ŭidin  | สวางใหม่ ฉบข้อมูล | แก้ไข     |
|     | Release Port | Port Code         |           |
|     | 0254         | PATBKK            |           |
|     | 0513         | SHTHAI            |           |
|     | 0520         | SHTHAI            |           |
|     | 2809         | SCSP              |           |
|     | 2816         | KERRY             |           |
|     | 2817         | SRCH              |           |
| 0   | 2809         | SCSP[             |           |
| v • |              |                   |           |

#### ให้ทำการบันทึกข้อมูลตามตารางข้างล่างนี้

| Release Port | Port Code |
|--------------|-----------|
| 2809         | SCSP      |

| Company Name  | TIFFA EDI Services Co., Ltd.                                               | Doc. No | WI.DV.27 |
|---------------|----------------------------------------------------------------------------|---------|----------|
| Document Name | คู่มือการตั้งค่าเพื่อรับ-ส่งข้อมูล สำหรับท่าเรือ สยามคอมเมอร์เขียล ซีพอร์ท | Version | 1.0.0    |

#### **Document Revision:**

| Item | Version | Revised date | Description   | Editor          |
|------|---------|--------------|---------------|-----------------|
| 1    | 1.0.0   | 27/02/2019   | Initial Draft | Wittaya Imrutai |
|      |         |              |               |                 |

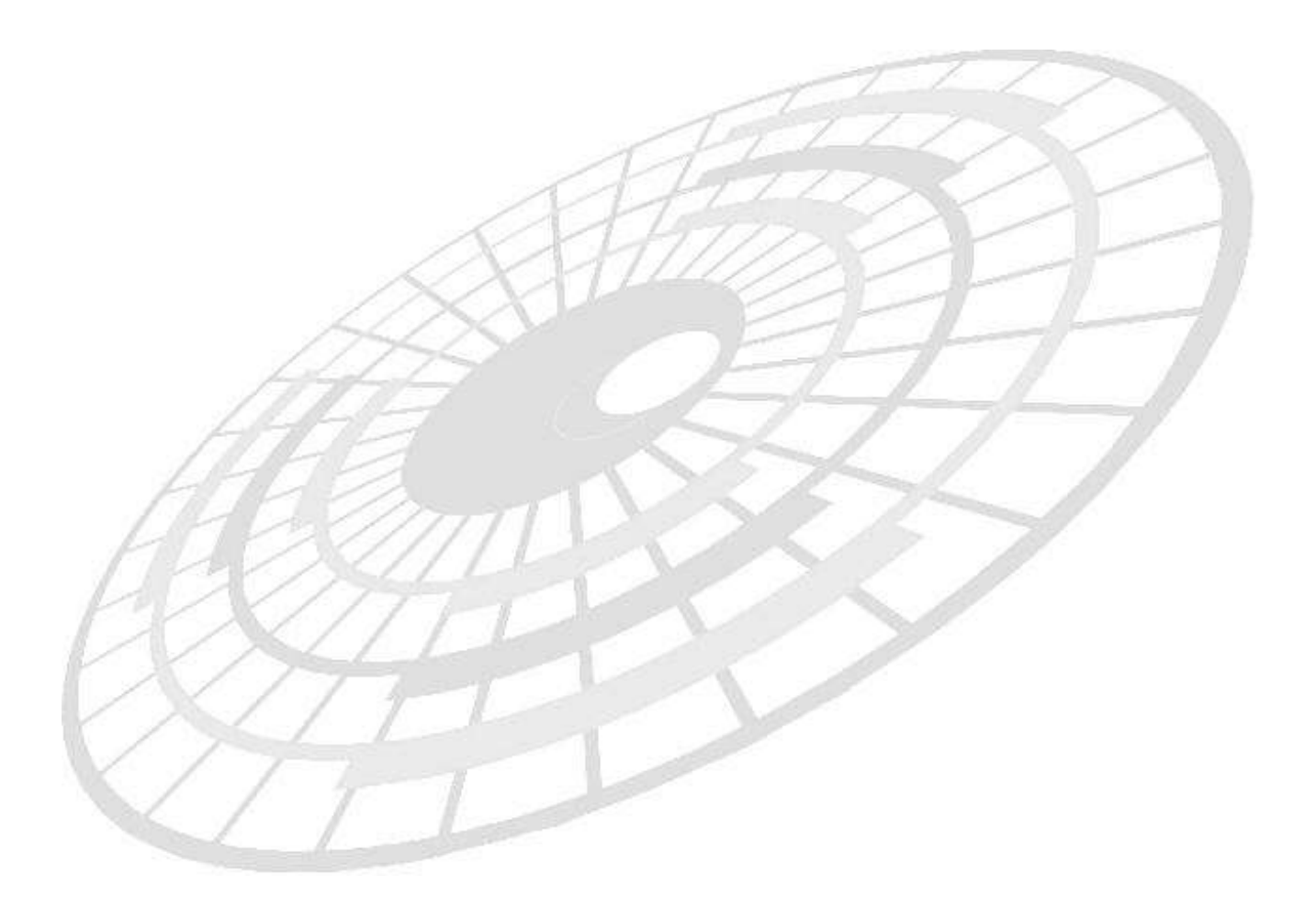